# ACKER PRÖFI

# UPDATEINFO FÜR VERTRIEBSPARTNER Deckungsbeitrag & Beregnung

Erfahren Sie mehr zu neuen Funktionen, Fixes und Anpassungen zur Prozessstabilisierung.

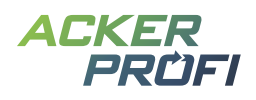

# Inhalt

# FEATURE Deckungsbeitragsrechnung – letzter Teil: Die Berechnung Neue Maßnahme: Beregnung Abrechnungsübersicht für Precision Farming

#### OPTIMIERUNG

Überarbeitung der Salden Kleinvieh macht auch Mist

MOBILE APP Neue Pflanzenschutzmaßnahme

# AUSBLICKE Themen im Juni Themen für die nächsten Monate

### VERTRIEBSUNTERSTÜTZUNG Werbemittel inklusive Deckungsbeitrag

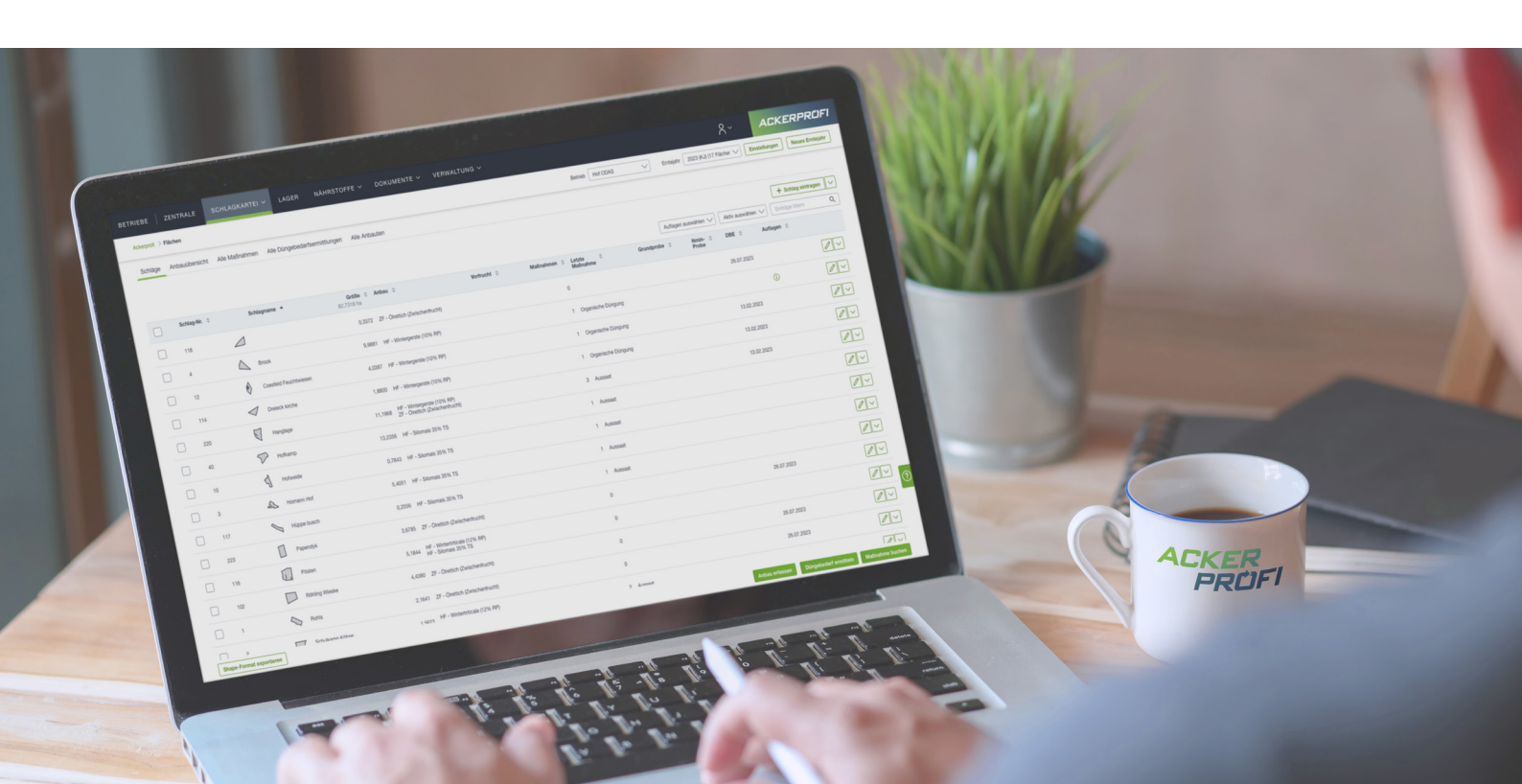

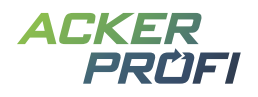

#### FEATURE

# Deckungsbeitragsrechnung – letzter Teil: Die Berechnung

Mit den letzten beiden Updates wurde die Kostenerfassung in Ackerprofi integriert. Nun wurde darauf aufbauend die neue Funktion zur Deckungsbeitragsberechnung ergänzt. Diese ermöglicht Ihnen, Ihre erfassten Kosten systematisch auszuwerten.

#### Neu: Automatisch berechnete Deckungsbeiträge

Sie finden die Deckungsbeitragsrechnung im Menü Auswertung. Diese neue Übersichtsseite zeigt Ihnen auf einen Blick eine Vorschau des automatisch ermittelten Deckungsbeitrags – wahlweise **nach Kultur** oder **nach Anbau**. Über die segmentierte Schaltfläche wechseln Sie bequem zwischen beiden Ansichten.

| Es fehlen Kosten.             |                         |                            |               |
|-------------------------------|-------------------------|----------------------------|---------------|
| BAUTYP<br>tte auswählen 🗸     |                         | Fehlende Ko                | sten anzeigen |
| uptfrucht                     |                         |                            |               |
| ∧ Winterweizen A. B           | DBII/ha<br>-499,97 €/ha | DBII Gesamt<br>-5.246,22 € |               |
| Leistung/Kosten               | €/ha                    | € gesamt                   |               |
| + Haupterntegut               | 1.216,93                | 12.769,20                  |               |
| + Nebenerntegut               | 0,00                    | 0,00                       |               |
| = Marktleistung               | 1.216,93                | 12.769,20                  |               |
| - Saatgut                     | 19,82                   | 208,00                     |               |
| - Dünger                      | 1.478,06                | 15.509,29                  |               |
| - Pflanzenschutz              | 0,00                    | 0,00                       |               |
| - Wasser (Beregnung)          | 0,00                    | 0,00                       |               |
| = Deckungsbeitrag I (DKfL)    | -280,96                 | -2.948,09                  |               |
| - Maschinen                   | 31,23                   | 327,74                     |               |
| - Personen                    | 37,78                   | 396,44                     |               |
| - Sonstige                    | 150,00                  | 1.573,95                   |               |
| = Deckungsbeitrag II (DarKfL) | -499,97                 | -5.246,22                  |               |
| + Prämien                     | 0,00                    | 0,00                       |               |
| - Pachten                     | 0,00                    | 0,00                       |               |

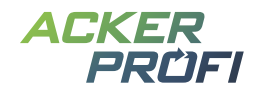

#### Kostenübersicht und Nachpflege direkt möglich

Sollten für einzelne Faktoren noch keine Kosten hinterlegt sein, wird dies direkt in der Übersicht angezeigt. Über den Button Fehlende Kosten anzeigen können Sie diese ganz einfach nachpflegen.

Die fehlenden Einträge werden sortiert nach Kostenart aufgelistet. Für jedes Produkt lässt sich zudem im Detail nachvollziehen, in welchen Maßnahmen es verwendet wurde – inklusive Angabe, ob die Maßnahme mit oder ohne Lieferscheinbezug erfasst wurde.

Per Klick auf Kosten erfassen gelangen Sie direkt zur passenden Eingabemaske. Arbeiten Sie dort die fehlenden Kosten systematisch ab.

### **Fehlende Kosten**

In der Beitragsrechnung verwendete Produkte, Maschinen sowie Mitarbeiter ohne hinterlegte Kosten können Sie von hier aufrufen und direkt ergänzen.

| SUCH | IE                                        | KOSTENART                           |                          |
|------|-------------------------------------------|-------------------------------------|--------------------------|
| Q    |                                           | Bitte auswählen V                   |                          |
|      | Kostenart ≑                               | Bezeichnung 🗢                       |                          |
| ^    | Saatgut                                   | Saatgut Weizen                      | $\in$ Kosten erfassen    |
|      | Massnahme ohne<br>Lieferschein            | 10.10.2024 Hofkamp                  | 1.066,96 kg Produktpreis |
|      | Massnahme ohne<br>Lieferschein            | 10.10.2024 Hofweide                 | 738,17 kg Produktpreis   |
|      | Massnahme ohne<br>Lieferschein            | 10.10.2024 Gärtnerei                | 194,87 kg Produktpreis   |
| ~    | Saatgut                                   | Saatgut Hybridweizen 500.000 Körner | € Kosten erfassen        |
| ~    | Pflanzenschutzmittel                      | CCC720                              | € Kosten erfassen        |
| ^    | Mineralischer Dünger                      | Kalkammonsalpeter (KAS)             | € Kosten erfassen        |
|      | Lieferschein (in 1<br>Maßnahme verwendet) | (j) 01.02.2025 Einkauf (Fremdbezug) | 450,00 kg Produktpreis   |
|      | Mitarbeiter                               | Paul Mitarbeiter                    | € Kosten erfassen        |

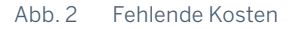

#### Deckungsbeitrag je Kultur

Sie möchten im Detail sehen, wie sich der Deckungsbeitrag für eine Kultur zusammensetzt? Klicken Sie auf das Stift-Icon in der jeweiligen Zeile.

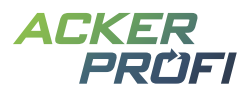

Ackerprofi zeigt Ihnen die einzelnen Bestandteile der Leistungs-Kosten-Rechnung an. Ergänzen Sie manuell Daten, die nicht automatisch ermittelt werden können – z. B. Ernteerlöse für Haupt- und Nebenerzeugnisse oder sonstige Leistungen und Kosten, wie etwa kulturspezifische Versicherungskosten.

#### Deckungsbeitrag berechnen für Zuckerrübe (9,89 ha)

|            |                                       |                        |                   |                  | 1                   | eistung             | Gesamtleis          | stund                      |
|------------|---------------------------------------|------------------------|-------------------|------------------|---------------------|---------------------|---------------------|----------------------------|
| ✓ H        | laupterntegut                         |                        |                   |                  | 558,88              | €/ha                | 5528,25             | €                          |
|            |                                       |                        |                   |                  | L                   | eistung             | Gesamtleis          | stung                      |
| V N        | lebenerntegut                         | Nebenerr               | ntegut berücksich | tigen            | 0,00                | €/ha                | 0,00                | €                          |
| ✓ P        | rämien                                |                        |                   |                  | L<br>182,           | eistung<br>,95 €/ha | Gesamtleis<br>1.809 | stung<br>9,67€             |
| ✓ S        | onstige Leistunge                     | en                     |                   |                  | L<br>0,             | eistung<br>,00 €/ha | Gesamtleis<br>(     | stung<br>),00 <del>(</del> |
| sten       |                                       |                        |                   |                  |                     |                     |                     |                            |
| <u>^ s</u> | aatgut                                |                        |                   |                  | 15                  | Kosten<br>,00 €/ha  | Gesamtke<br>148     | oster<br>8,38 (            |
|            |                                       | Produkt                | Menge<br>je ha    | Gesamt-<br>menge | Preis<br>je Einheit | Kosten<br>je ha     | Gesamt<br>koste     | t-<br>n                    |
| U          | Straße links<br>Nr. 121/1,1561<br>ha  | Saatgut<br>Zuckerrüben | 100,00 kg/ha      | 115,61 kg        | 0,15€               | 15,00 €/ha          | 17,34               | €                          |
| 0          | Straße rechts<br>Nr. 130/8,7356<br>ha | Saatgut<br>Zuckerrüben | 100,00 kg/ha      | 873,56 kg        | 0,15€               | 15,00 €/ha          | 131,03              | €                          |
| ~ 0        | Dünger                                |                        |                   |                  | 573,                | Kosten<br>52 €/ha   | Gesamtke<br>5.673   | ostei<br>3,04 4            |
| ~ P        | flanzenschutz                         |                        |                   |                  | 16,                 | Kosten<br>58 €/ha   | Gesamtke<br>164     | oster<br>1,00 ¢            |
| B          | Beregnung                             |                        |                   |                  | 0,                  | Kosten<br>,00 €/ha  | Gesamtko<br>(       | oster<br>),00 <del>(</del> |
|            |                                       |                        |                   |                  |                     | Kostan              | Gosamtk             | ostor                      |

| Leistung/Kosten               | €/ha    | €/gesamt  |
|-------------------------------|---------|-----------|
| + Haupterntegut               | 558,88  | 5.528,25  |
| + Nebenerntegut               | 0,00    | 0,00      |
| = Marktleistung               | 558,88  | 5.528,25  |
| - Saatgut                     | 15,00   | 148,38    |
| - Dünger                      | 573,52  | 5.673,04  |
| - Pflanzenschutz              | 16,58   | 164,00    |
| - Wasser (Beregnung)          | 0,00    | 0,00      |
| = Deckungsbeitrag I (DKfL)    | -46,22  | -457,17   |
| - Maschinen                   | 42,73   | 422,71    |
| - Personen                    | 23,26   | 230,12    |
| = Deckungsbeitrag II (DarKfL) | -112,22 | -1.110,00 |
| + Prämien                     | 182,95  | 1.809,67  |
| - Pachten                     | 77,02   | 761,87    |
| = Gewinn                      | -6,29   | -62,21    |

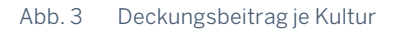

#### Kostenaufschlüsselung je Kostenfaktor

Für eine detaillierte Analyse klicken Sie einfach auf den jeweiligen Kostenfaktor. Ackerprofi zeigt Ihnen alle Schläge und Maßnahmen, in denen dieser Faktor eingesetzt wurde – inklusive der damit verbundenen Einzelkosten.

#### Deckungsbeitrag je Anbau

Sie möchten den Deckungsbeitrag für einen bestimmten Anbau (also eine Kultur auf einem spezifischen Schlag) prüfen? Auch das ist über die Übersichtsseite möglich. In dieser Ansicht werden die Kosten nicht

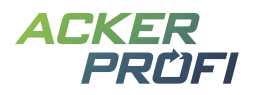

nach Kostenfaktoren, sondern je Maßnahme dargestellt. So können Sie gezielt Arbeitsgänge vergleichen und unterschiedliche Produktionsverfahren bewerten.

#### Deckungsbeitrag berechnen für Hofkamp - Winterweizen A. B (5,60 ha)

| V Haupterntegut V Nebenerntegut V Nebenerntegut V Sonstige Leistungen sten     | Leistung<br>903,93 E/ha<br>Leistung<br>0,00 E/ha<br>Leistung<br>0,00 E/ha<br>Kosten | Gesamtleistung<br>5060.00 €<br>Gesamtleistung<br>0.00 €<br>Gesamtleistung<br>0.00 € | Leistung/<br>+ Haupter<br>+ Nebene<br>= Marktle<br>- Saatgut<br>- Dünger<br>- Pflanzen<br>- Wasser<br>- Deckun<br>- Maschin |
|--------------------------------------------------------------------------------|-------------------------------------------------------------------------------------|-------------------------------------------------------------------------------------|----------------------------------------------------------------------------------------------------|
| Haupterntegut     Nebenerntegut Derücksichtigen     Sonstige Leistungen sten   | 903,93 €/ha<br>Leistung<br>0,00 €/ha<br>Leistung<br>0,00 €/ha                       | 5060.00     €       Gesamtleistung     0.00       Gesamtleistung     0.00 €         | Leistung/<br>+ Haupter<br>+ Nebene<br>= Marktie<br>- Saatgut<br>- Dünger<br>- Pflanzen<br>- Wasser<br>- Deckun<br>- Maschin |
| Nebenerntegut     Nebenerntegut berücksichtigen     Sonstige Leistungen sten   | Leistung<br>0,00 E/ha<br>Leistung<br>0,00 E/ha<br>Kosten                            | Gesamtleistung<br>0,00 €<br>Gesamtleistung<br>0,00 €                                | + Haupter<br>+ Nebene<br>= Marktle<br>- Saatgut<br>- Dünger<br>- Pflanzen<br>- Wasser<br>= Deckun                           |
| Nebenerntegut     Nebenerntegut berücksichtigen      Sonstige Leistungen  sten | Leistung<br>0,00 E/ha<br>Leistung<br>0,00 E/ha<br>Kosten                            | Gesamtleistung<br>0,00 €<br>Gesamtleistung<br>0,00 €                                | + Nebene<br>= Marktle<br>- Saatgut<br>- Dünger<br>- Pflanzen<br>- Wasser<br>- Deckun<br>- Maschin                           |
| Nebenerntegut     Nebenerntegut berücksichtigen      Sonstige Leistungen  sten | 0,00 Cha<br>Leistung<br>0,00 Cha<br>Kosten                                          | 0,00 €<br>Gesamtleistung<br>0,00 €                                                  | = Marktie<br>- Saatgut<br>- Dünger<br>- Pflanzen<br>- Wasser<br>- Deckun<br>- Maschin                                       |
| ✓ Sonstige Leistungen<br>sten                                                  | Leistung<br>0,00 €/ha<br>Kosten                                                     | Gesamtleistung<br>0,00 €                                                            | - Saatgut<br>- Dünger<br>- Pflanzen<br>- Wasser<br>= Deckun<br>- Maschin                                                    |
| ✓ Sonstige Leistungen<br>Sten                                                  | Leistung<br>0,00 €/ha<br>Kosten                                                     | Gesamtleistung<br>0,00 €                                                            | - Dünger<br>- Pflanzen<br>- Wasser<br>= Deckun<br>- Maschin                                                                 |
| ✓ Sonstige Leistungen<br>sten                                                  | Leistung<br>0,00 €/ha<br>Kosten                                                     | Gesamtleistung<br>0,00 €                                                            | - Wasser<br>- Wasser<br>- Deckun<br>- Maschin                                                                               |
| sten                                                                           | Kosten                                                                              |                                                                                     | = Deckun                                                                                                    |
| sten                                                                           | Kosten                                                                              |                                                                                     | - Maschin                                                                                                    |
| sten                                                                           | Kosten                                                                              |                                                                                     | - Mascilli                                                                                                    |
|                                                                                | Kosten                                                                              |                                                                                     | - Persone                                                                                                    |
|                                                                                | Kosten                                                                              |                                                                                     | - Sonstige                                                                                                    |
| ✓ Aussaat                                                                      | 75.64 €/ha                                                                          | Gesamtkosten<br>423.43 €                                                            | = Deckun                                                                                                    |
|                                                                                |                                                                                     |                                                                                     | + Prämier                                                                                                    |
|                                                                                |                                                                                     |                                                                                     | - Pachten                                                                                                    |
| ∧ Dünger                                                                       | Kosten<br>67 17 €/ba                                                                | Gesamtkosten<br>376.01 €                                                            | = Gewinn                                                                                                    |
|                                                                                | or, in one                                                                          | 010,010                                                                             |                                                                                                    |
| Datum Größe Stunden Mittel Produkt- Maschi-                                    | Mitarbei- Kosten                                                                    | Gesamt-                                                                             |                                                                                                    |
| in ha kosten nenkosten                                                         | terkosten je ha                                                                     | kosten                                                                              |                                                                                                    |
| Kalkammon-                                                                     |                                                                                     | 70 50 5                                                                             |                                                                                                    |
| 05.03.2025 5,60 ha 0,75 Std. salpeter 20,16€ 38,57 €<br>(KAS)                  | 11,85€ 12,61€/08                                                                    | 70,58 €                                                                             |                                                                                                    |
| 01.11.2024 5,60 ha 0,68 Std. AHL 28 236,02 € 0,00 €                            | 69,41 € 54,56 €/ha                                                                  | 305,43 €                                                                            |                                                                                                    |
|                                                                                |                                                                                     |                                                                                     |                                                                                                    |
| V Pflanzenschutz                                                               | Kosten<br>26.70 €/ba                                                                | Gesamtkosten                                                                        |                                                                                                    |
|                                                                                | 20,10 Gild                                                                          | 140,40 0                                                                            |                                                                                                    |
| Ernte                                                                          | Kosten                                                                              | Gesamtkosten                                                                        |                                                                                                    |
|                                                                                | 0,00 €/ha                                                                           | 0,00 €                                                                              |                                                                                                    |
| Bodenbearbeitung                                                               | Kosten<br>0,00 €/ha                                                                 | Gesamtkosten<br>0,00 €                                                              |                                                                                                    |
|                                                                                |                                                                                     |                                                                                     |                                                                                                    |
| Beregnung                                                                      | Kosten                                                                              | Gesamtkosten                                                                        |                                                                                                    |

| Leistung/Kosten               | €/ha   | €/gesamt |
|-------------------------------|--------|----------|
| + Haupterntegut               | 903,93 | 5.060,00 |
| + Nebenerntegut               | 0,00   | 0,00     |
| = Marktleistung               | 903,93 | 5.060,00 |
| - Saatgut                     | 33,94  | 190,00   |
| - Dünger                      | 45,76  | 256,18   |
| - Pflanzenschutz              | 0,00   | 0,00     |
| - Wasser (Beregnung)          | 0,00   | 0,00     |
| = Deckungsbeitrag I (DKfL)    | 824,22 | 4.613,82 |
| - Maschinen                   | 50,49  | 282,63   |
| - Personen                    | 39,32  | 220,09   |
| - Sonstige                    | 150,00 | 839,67   |
| = Deckungsbeitrag II (DarKfL) | 584,41 | 3.271,43 |
| + Prämien                     | 0,00   | 0,00     |
| - Pachten                     | 0,00   | 0,00     |
| = Gewinn                      | 584.41 | 3.271.43 |

Abb. 4 Bild "Deckungsbeitrag je Anbau"

#### **Bericht herunterladen**

Haben Sie alle relevanten Kosten hinterlegt und die Deckungsbeitragsberechnung überprüft, können Sie die Ergebnisse ganz einfach über den Button Bericht herunterladen.

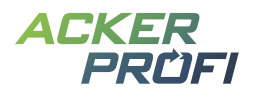

# Deckungsbeitrag Winterweizen A. B ACKERPRÜFI

Betrieb: Testbetrieb Deckungsbeitrag 
 Am Steinwerk 75 
 46284 Dorsten Erntejahr: 2025 Größe: 10,49 ha

# 1) Ergebnis

| Leistung/Kosten               | €/ha     | € gesamt  |
|-------------------------------|----------|-----------|
| + Haupterntegut               | 1.216,93 | 12.769,20 |
| + Nebenerntegut               | 0,00     | 0,00      |
| + Sonstige                    | 0,00     | 0,00      |
| = Marktleistung               | 1.216,93 | 12.769,20 |
| - Saatgut                     | 19,82    | 208,00    |
| - Dünger                      | 1.478,06 | 15.509,29 |
| - Pflanzenschutz              | 0,00     | 0,00      |
| - Wasser (Beregnung)          | 0,00     | 0,00      |
| = Deckungsbeitrag I (DKfL)    | -280,96  | -2.948,09 |
| - Maschine                    | 31,23    | 327,74    |
| - Personen                    | 37,78    | 396,44    |
| = Deckungsbeitrag II (DarKfL) | -499,97  | -5.246,22 |
| + Prämien                     | 0,00     | 0,00      |
| - Pachten                     | 0,00     | 0,00      |
| = Gewinn                      | -499,97  | -5.246,22 |

Abb. 5 Bild Bericht

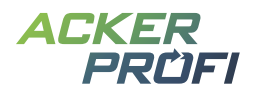

#### FEATURE

# Neue Maßnahme: Beregnung

Als neuer Maßnahmentyp wurde in Ackerprofi die Beregnung integriert. Die Beregnungsmenge sowie zusätzliche Angaben wie die Beregnungstechnik oder das BBCH-Stadium können dokumentiert werden. Die Eingabefelder für die Beregnungsleistung und die Zählerstände ermöglichen eine einfache und schnelle Erfassung.

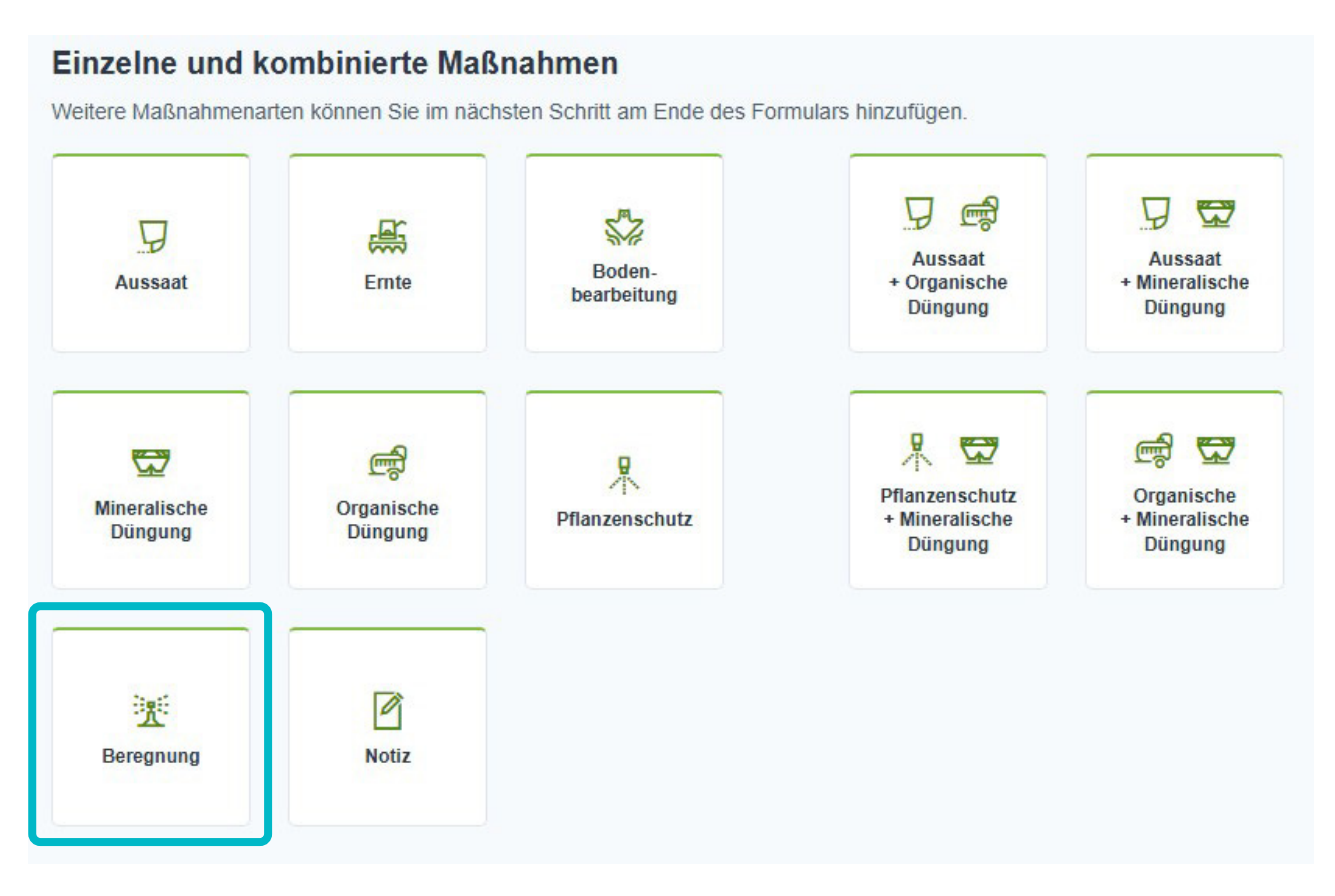

So werden anhand der Angabe einer Beregnungsleistung pro Stunde in Kombination mit der Menge automatisch die Stunden der Maßnahme berechnet. Bei der Erfassung von Zählerständen oder einer Beregnungsleistung pro Quadratmeter berechnet Ackerprofi automatisch die Gesamtmenge der Maßnahme sowie die Menge pro Hektar. Die Beregnung kann zudem als Auftrag erfasst werden.

i In den Maßnahmenübersichten pro Schlag, schlagübergreifend sowie in den Übersichtslisten wurde die Beregnung ebenfalls integriert. Auch die Maßnahmenberichte wurden entsprechend erweitert.

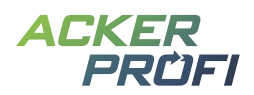

|                               |     | arbeiter *      |                  |        |
|-------------------------------|-----|-----------------|------------------|--------|
| 23.05.2025                    |     | erd Mitarbeiter | ~                |        |
| Maschine                      | Stu | nden Maschine   |                  |        |
| Iromat 2 TD                   | ✓   |                 | Std.             |        |
| Beregnung-Maßnahme            |     |                 |                  |        |
| Menge *                       |     |                 | Gesamtmenge      |        |
| 350000                        |     | l/ha 🗸          | 1959230          | I 🗸    |
| Beregnungsleistung            |     |                 |                  |        |
| 35                            |     |                 |                  | l/m² 🗸 |
| Stunden/Mengen werden berechr | net |                 |                  |        |
| Zählerstand Beginn            |     |                 | Zählerstand Ende |        |
|                               |     |                 |                  |        |
|                               |     |                 |                  |        |
|                               |     |                 |                  |        |
|                               |     |                 |                  |        |

|      | Teilschlag festlegen |                                       |         |     |   |
|------|----------------------|---------------------------------------|---------|-----|---|
| ha ' | 5,5978               | HF - Winterweizen A. B (bis 29.07.) V | Hofkamp | 180 | 1 |

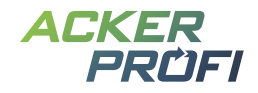

#### FEATURE

# Abrechnungsübersicht für Precision Farming

Zum 30.06. endet der Abrechnungszeitraum für das Jahr 2025. Zu diesem Zeitpunkt werden nun nicht mehr nur die Abokosten der Betriebe, sondern auch die Kosten für das Precision-Farming-Modul abgerechnet.

Damit Sie diese verursachungsgerecht zuordnen können, haben wir die Abrechnungsübersicht um zusätzliche Spalten erweitert. Für jeden Betrieb sehen Sie dort nun die Kosten für bezogene Managementzonenkarten, aktivierte Biomassekarten sowie Applikationskarten.

Bitte beachten Sie: Durch diese Anpassung werden nun auch Betriebe ohne aktives Abo in der Abrechnungsübersicht geführt, sofern im Abrechnungszeitraum ausschließlich Kosten über das Precision-Farming-Modul entstanden sind.

Die neuen Informationen finden Sie – neben der Abrechnungsübersicht in Ackerprofi – wie gewohnt auch im Abrechnungsexport.

Auch die Nutzer selbst können über die integrierte Aboübersicht jederzeit die entstandenen Kosten durch die Nutzung des Precision-Farming-Moduls auf Schlagebene nachvollziehen.

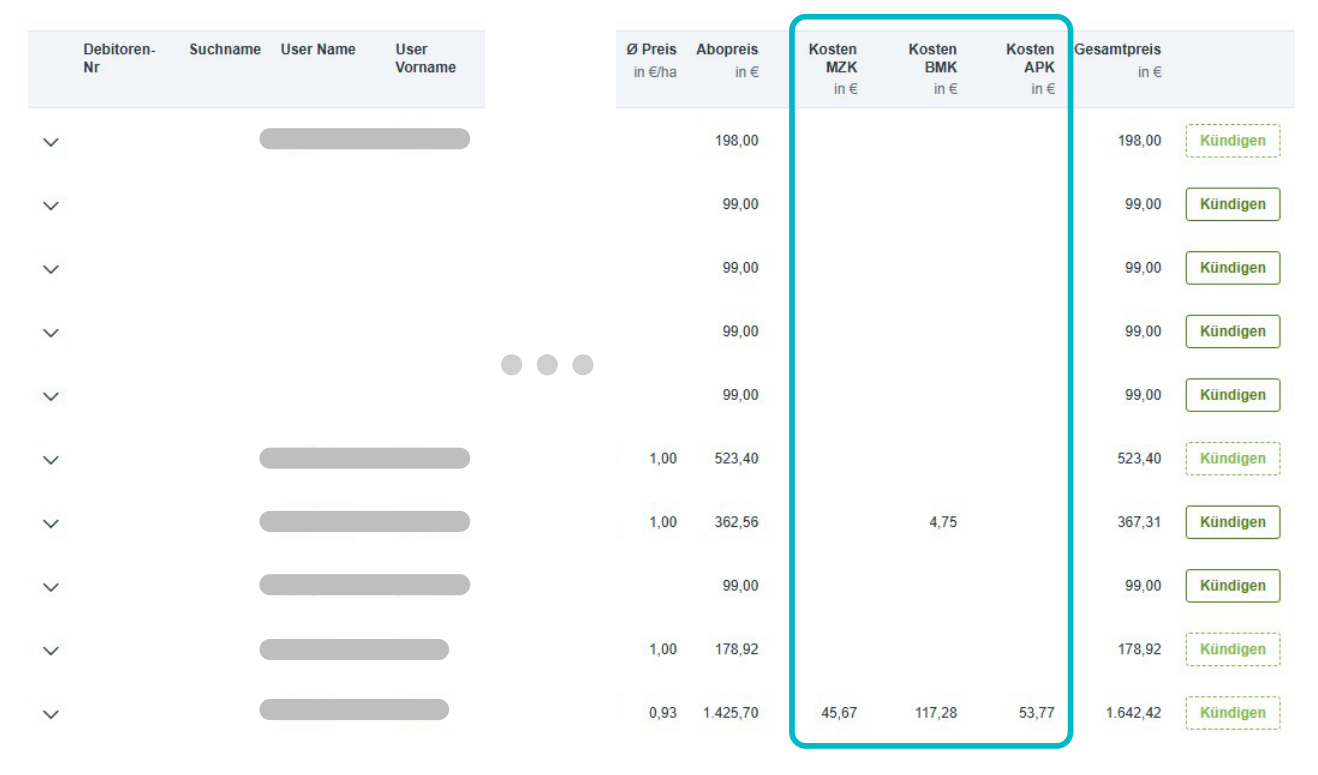

#### Kostenpflichtige Betriebe

Abb. 6 Für jeden Betrieb sehen Sie dort nun die Kosten für bezogene Managementzonenkarten, aktivierte Biomassekarten sowie Applikationskarten.

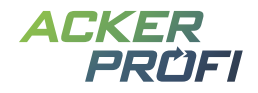

#### OPTIMIERUNG

# Überarbeitung der Salden

In Ackerprofi gibt es verschiedene Möglichkeiten, den offenen Düngebedarf Ihrer Schläge und Anbauten im Blick zu behalten. Für Ihren gesamten Betrieb werden beispielsweise alle Obergrenzen im Nährstoffcheck abgebildet. Für jeden einzelnen Schlag bietet der Live-Düngesaldo in der Ackerschlagkartei eine schnelle und einfache Übersicht.

#### Salden-Seite

Damit Sie auch im Detail die Obergrenzen für einen Schlag und die tatsächliche Anrechnung der Nährstoffe auf der Einzelfläche nachvollziehen können, haben wir die <u>Salden</u>-Seite eines Schlages überarbeitet.

Rufen Sie dafür einfach den gewünschten Schlag auf und wechseln Sie im Untermenü zu den Salden.

| < Schlagliste Ackerschlagkartei Grundproben Nmir          | n-Proben Dür | ngebedarfsermittlung          | Salden           | Historie        | Schlagdaten |
|-----------------------------------------------------------|--------------|-------------------------------|------------------|-----------------|-------------|
| Alle Schläge im Nährstoffcheck >                          |              |                               |                  |                 |             |
| alle Nährstoffe (inkl. Mikronährstoffe) Nur Herbstdüngung |              |                               |                  |                 |             |
| Offener Düngebedarf kg/ha                                 | N            | P <sub>2</sub> O <sub>5</sub> | K <sub>2</sub> 0 | ⑦ <u>N org.</u> |             |
| Alle Anbauten                                             | 114,74       | 25,08                         | -72,15           |                 |             |
| Ermittelter Düngebedarf                                   | 375,11       | 151,48                        | 275,60           | 170,00          |             |
| Summe min. und org. Düngung                               | -260,37      | -126,40                       | -347,75          | -276,00         |             |
| Mineralische Düngung                                      | -59,40       | 0,00                          | 0,00             |                 |             |
| Organische Düngung                                        | -200,97      | -126,40                       | -347,75          |                 |             |
| Offener Düngebedarf                                       | 114,74       | 25,08                         | -72,15           | -106,00         |             |
| V ZF - Ackergras (einjährig) Herbstdüngung                | 24,63        | 21,00                         | -26,95           |                 |             |
| <ul> <li>HF - Ackergras (einjährig) vor Mais</li> </ul>   | 73,70        | 0,10                          | -98,80           |                 |             |
| V HF - Silomais 33% TS                                    | 16,41        | 3,98                          | 53,60            |                 |             |

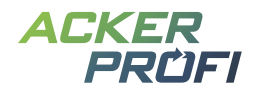

Wie Sie es bereits aus dem Nährstoffcheck kennen, können Sie über Schalter Ihre bevorzugte Ansicht einstellen. Blenden Sie beispielsweise weitere Nährstoffe wie ausgebrachte Mikronährstoffe ein oder aktivieren Sie die Ansicht des Herbst-Saldos.

#### Nährstoffsaldo je Kultur

| ∧ HF - Sil      | A HF - Silomais 33% TS            |                  | 3,98   | 53,60   |  |
|-----------------|-----------------------------------|------------------|--------|---------|--|
| Mineralische I  | Düngung                           | -59,40           | 0,00   | 0,00    |  |
| 04.05.2024      | Kalkammonsalpeter (KAS)           | -59,40           | 0,00   | 0,00    |  |
| Organische D    | üngung                            | -114,30          | -86,50 | -222,00 |  |
| 01.05.2024      | Milchvieh- und Rindergülle 10% TS | -67,50<br>N anr. | -52,50 | -130,00 |  |
| 08.05.2024      | Milchvieh- und Rindergülle 8% TS  | -46,80<br>N anr. | -34,00 | -92,00  |  |
| Ermittelter Dün | igebedarf                         | 190,11           | 90,48  | 275,60  |  |
| Summe min. u    | und org. Düngung                  | -173,70          | -86,50 | -222,00 |  |
| Offener Dünge   | ebedarf                           | 16,41            | 3,98   | 53,60   |  |

Sie sehen auf einen Blick den Düngesaldo des gewünschten Schlages über alle Anbauten hinweg – sowie den Düngesaldo für jede einzelne angebaute Kultur. Möchten Sie im Detail sehen, wie sich der Nährstoffsaldo einer Kultur zusammensetzt, klicken Sie auf die entsprechende Zeile. Die Ansicht zeigt, unterteilt in mineralische und organische Maßnahmen, alle dokumentierten Düngungen. Zu jeder Maßnahme – insbesondere bei organischen Düngungen – sehen Sie die automatisch ermittelte Anrechnung des Stickstoffs.

#### Schalter »Alle Nährstoffe inkl. Mikronährstoffe«

Aktivieren Sie den Toggle "Alle Nährstoffe" zeigt Ackerprofi Ihnen neben der Saldierung der bilanzpflichtigen Nährstoffe auch die von Ihnen aufgebrachten Mikronährstoffe je Anbau. Bitte beachten Sie, dass bei Mikronährstoffen keine Saldierung stattfindet, da es nicht möglich ist, einen expliziten Düngebedarf für diese auszugeben. Für Mikronährstoffe wird somit lediglich je Anbau die ausgebrachte Nährstofffracht aufsummiert.

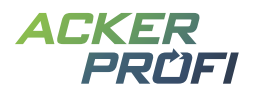

| Offener Düngebedarf kg/ha                    |             |            |                 | N gesamt | N anr. | NH4                | N<br>(N anr. / NH <sub>4</sub> ) | P <sub>2</sub> O <sub>5</sub> | K <sub>2</sub> 0 | ③ <u>N org.</u> | MgO  |
|----------------------------------------------|-------------|------------|-----------------|----------|--------|--------------------|----------------------------------|-------------------------------|------------------|-----------------|------|
| ∧ Alle Anbauten                              |             |            |                 |          |        |                    | 114,74                           | 25,08                         | -72,15           |                 |      |
| Ermittelter Düngebedarf                      |             |            |                 |          |        |                    | 375,11                           | 151,48                        | 275,60           | 170,00          |      |
| Summe min. und org. Düngung                  |             |            |                 |          |        |                    | -260,37                          | -126,40                       | -347,75          | -276,00         |      |
| Mineralische Düngung                         |             |            |                 |          |        |                    | -59,40                           | 0,00                          | 0,00             |                 |      |
| Organische Düngung                           |             |            |                 |          |        |                    | -200,97                          | -126,40                       | -347,75          |                 |      |
| Offener Düngebedarf                          |             |            |                 |          |        |                    | 114,74                           | 25,08                         | -72,15           | -106,00         |      |
|                                              |             |            |                 |          |        |                    |                                  |                               |                  |                 |      |
| V ZF - Ackergras (einjährig) Herbstdüngung   |             |            |                 |          |        |                    | 24,63                            | 21,00                         | -26,95           |                 |      |
| → HF - Ackergras (einjährig) vor Mais        |             |            |                 |          |        |                    | 73,70                            | 0,10                          | -98,80           |                 |      |
|                                              | Menge       | Teilschlag | Anrechenbarkeit |          |        |                    |                                  |                               |                  |                 |      |
| Organische Düngung                           |             |            |                 | -85,50   |        |                    | -51,30                           | -39,90                        | -98,80           |                 | 2,47 |
| 22.02.2024 Milchvieh- und Rindergülle 10% TS | 19,00 m³/ha |            | 60 %            | -85,50   | -51,30 | - <del>45,60</del> | -51,30<br>N anr.                 | -39,90                        | -98,80           |                 | 2,47 |
| Ermittelter Düngebedarf                      |             |            |                 | 85,50    |        |                    | 125,00                           | 40,00                         | 0,00             |                 |      |
| Summe min. und org. Düngung                  |             |            |                 |          |        |                    | -51,30                           | -39,90                        | -98,80           |                 |      |
| Offener Düngebedarf                          |             |            |                 |          |        |                    | 73,70                            | 0,10                          | -98,80           |                 |      |

#### Schalter »Nur Herbstdüngung«

Aktivieren Sie die Ansicht zur Herbstdüngung, zeigt die Salden-Seite ausschließlich Anbauten, für die eine Herbstdüngung dokumentiert wurde. Ackerprofi zeigt Ihnen dabei die ermittelte Herbstobergrenze sowie die Anrechnung der dokumentierten Düngungen darauf.

| alle Nährstoffe (inkl. Mikronährstoffe) Nur Herbstdüngung                                                      |                |                               |                  |                 |
|----------------------------------------------------------------------------------------------------|----------------|-------------------------------|------------------|-----------------|
|                                                                                                    |                |                               |                  |                 |
| (i) Es wird geprüft, welche Obergrenze ihr organisches Pro<br>N gesamt (60 kg) oder NH <sub>4</sub> -N (30 kg) | dukt als erste | es erreicht:                  |                  |                 |
| Offener Düngebedarf Herbstsaldo kg/ha                                                                          | NH4            | P <sub>2</sub> O <sub>5</sub> | K <sub>2</sub> O | ③ <u>N org.</u> |
| ZF - Ackergras (einjährig) Herbstdüngung                                                                       | -2,00          | 21,00                         | -26,95           |                 |
| Organische Düngung                                                                                             | -32,00         | 0,00                          | -26,95           |                 |
| 15.09.2023 Eigene Gülle ohne P (Analyse vom 01.01.2022)                                                        | -32,00         | 0,00                          | -26,95           |                 |
| Ermittelter Düngebedarf                                                                                        | 30,00          | 21,00                         | 0,00             |                 |
| Herbstdüngung NH <sub>4</sub> -N                                                                               | -32,00         | 0,00                          | -26,95           |                 |
| Offener Düngebedarf                                                                                            | -2,00          | 21,00                         | -26,95           |                 |

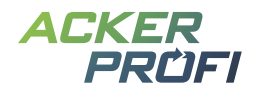

### Anpassung des Live-Düngesaldos

Mit der Überarbeitung der Salden-Seite wurde auch der Live-Düngesaldo optimiert. Die Details zu den ausgebrachten Nährstoffen finden Sie nun nicht mehr in den jeweiligen Modalen, sondern gesammelt über den Button Salden im Detail.

Haben Sie eine Herbstdüngung für Ihre Fläche dokumentiert, zeigt Ihnen der Live-Saldo direkt, welche Obergrenze für Ihren Schlag und das ausgebrachte Düngemittel begrenzend ist.

Außerdem können Sie nun über den Button + DBE eine neue Düngebedarfsermittlung für den Schlag erstellen.

| Düngesaldo ?                 | + DBE      |                      | Salden im | Detail >         |
|------------------------------|------------|----------------------|-----------|------------------|
| Alle Anbauten                |            |                      |           | ~                |
| Herbstdüngung Ober           | rgrenze: 3 | 0 kg NH <sub>4</sub> | -N / ha   |                  |
|                              | N          | P205                 | K20       | () <u>N org.</u> |
| Ermittelter Düngebedarf      | 30,00      | 21,00                | 0,00      | 170,00           |
| Mineralische Düngung         | 0,00       | 0,00                 | 0,00      |                  |
| Organische Düngung           | -32,00     | 0,00                 | -26,95    | -276,00          |
| Offener Düngebedarf in kg/ha | -2,00      | 21,00                | -26,95    | -106,00          |

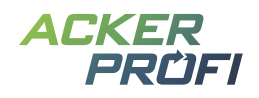

#### OPTIMIERUNG

# Kleinvieh macht auch Mist

> Lagerprodukte nachträglich zur Maßnahme hinzufügen – Vorherige Lieferschein-Auswahl bleibt jetzt bestehen

#### MOBILE APP

## Neue Pflanzenschutzmaßnahme

Mit dem April-Update haben wir die neue Pflanzenschutzmaßnahme inklusive einer umfassenden, überarbeiteten Pflanzenschutzprüfung in Ackerprofi eingeführt. Diese neue Maßnahme wird nun auch in die Ackerprofi-App integriert.

Dazu wird es in Kürze ein App-Update geben. Sobald das Update in den Stores verfügbar ist, informieren wir Sie umgehend.

#### AUSBLICKE

# Themen im Juni

- > Überarbeitung des Düngesaldos
- > Verbuchung von Erntebelegen

# Themen für die nächsten Monate

- > Neuer Behördencheck: PSM-Check
- > Überarbeitung der Maßnahmen
- > Erweiterung der Ackerprofi App
- > Einbindung von Kulissen für nitratbelastete/eutrophierte Gebiete weiterer Bundesländer
- > Reintegration von Buchungen zwischen Landwirten
- > Überarbeitung der Berichts-Seite inklusive Erstellung individueller Berichte

#### VERTRIEBSUNTERSTÜTZUNG

# Werbemittel inklusive Deckungsbeitrag

In den nächsten 14 Tagen werden wir alle Ackerprofi-Werbemittel, die Funktionen bewerben, mit dem neuen Feature des Deckungsbeitrags ergänzen. Wenn Sie hierzu noch Impulse oder Ideen haben, melden Sie sich bitte hierzu an <u>marketing@ackerprofi.de</u>